# **UPGRADE ORACLE DATABASE (12c TO 19c)**

# Manual Command-Line Upgrade (DBUPGRADE)

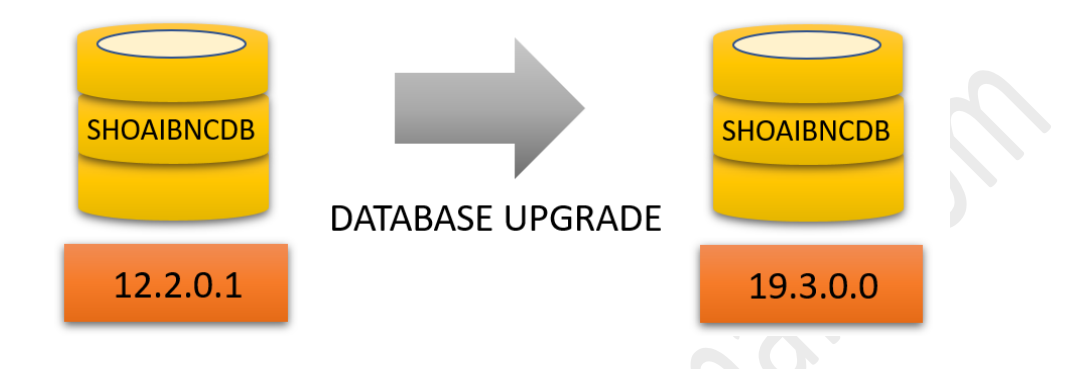

In this article I have followed the steps to directly upgrade non-Container database from 12c to 19c because direct upgrade to 19c is possible from database versions like 11.2.0.4/12.1.0.2/12.2.0.1/18c.

# **OUR TESTING ENVIRONMENT**

For this upgrade I have prepared a virtual machine using (oracle virtual box) and Installed RedHat Enterprise Linux 7.9 on which Oracle 12cR2 non-container database is running.

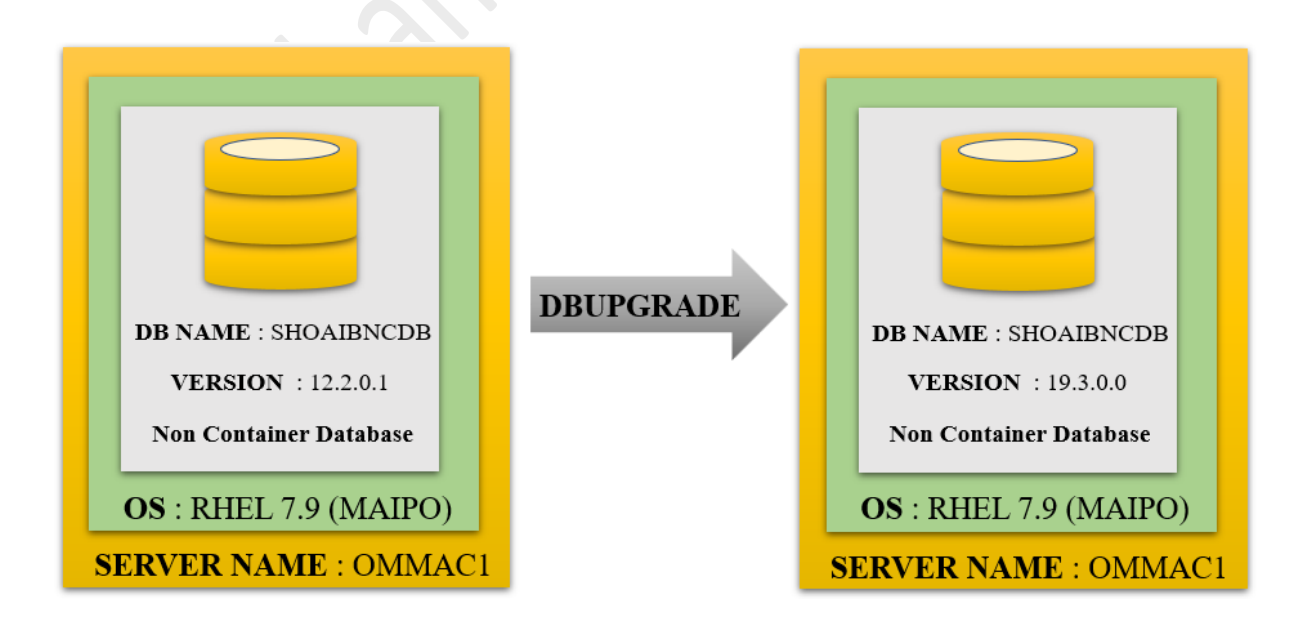

# Oracle database upgrade steps can be summarised as follows

# 1. PRE-REQUISITES

- a. Check Database Upgrade Certification Matrix
- b. Check OS Certification Matrix
- c. Oracle 19c Binaries Installation for Upgrade
- d. Oracle 12c Database RMAN Backup
- e. Check For Invalid Objects
- f. Create Directory to keep Upgrade Logs

# 2. RUN PREUPGRADE.JAR UTILITY

a. Review Pre-Upgrade Logfiles

# 3. PRE-UPGRADE STEPS

- a. Verify Tablespace Size
- b. Gather Dictionary Stats
- c. Purge Recycle Bin
- d. Run Preupgrade Fixup Sql Script
- e. Verify Archive Destination Size
- f. Stop Database Listener
- g. Create Flashback Guaranteed Restore Point
- h. Shutdown 12cR2 Database
- i. Copy [Spfile/Password] Files From 12c To 19c Oracle Home
- j. Edit Oratab Make 19c Oracle Home Active

# 4. UPGRADE DATABASE STEPS

- a. Start Database in Upgrade Mode From 19c Home
- b. Run Dbupgrade From 19c Home
- c. After Upgrade Simply Start the Database From 19c Home
- d. After Upgrade Check the Registry

# 5. POST UPGRADE STEPS

- a. Post Upgrade Run Utlrp.Sql
- b. Run Post Upgrade Fixup Sql Script
- c. Upgrade Timezone
- d. Run Utlusts.Sql
- e. Run Catuppst.Sql
- f. Rerun Post Upgrade Fixup Sql Script
- g. Check Invalid Counts
- h. Drop Restore Point
- i. Set 19c Compatible Parameter
- j. Verify Dbregistry Final Check

# **UPGRADE ORACLE DATABASE (12c TO 19c)**

# Manual Command-Line Upgrade (DBUPGRADE)

## DATABASE UPGRADE CERTIFICATION MATRIX

The upgrade path depends on the current database version. Some upgrades are easy and direct, while others require more time and effort. In direct upgrade we use the Database Upgrade Assistant (DBUA) or command-line upgrade script to upgrade the database to Oracle Database 19c. Direct upgrade is supported when the source database is running one of the releases shown in the following table.

| Upgrade Path / Compatibility                               | Matrix for 19.x Ora | cle Database |  |
|------------------------------------------------------------|---------------------|--------------|--|
| DBUA can upgrade only supported versions of direct upgrade |                     |              |  |
| Direct Upgrade to 19.x:                                    |                     |              |  |
| Source Database                                            | Target Database     |              |  |
| 11.2.0.4 and Higher                                        | 19.x                |              |  |
| 12.1.0.2                                                   | 19.x                |              |  |
| 12.2.0.1                                                   | 19.x                |              |  |
| 18.1                                                       | 19.x                |              |  |

## **OS CERTIFICATION MATRIX**

In our testing environment we are running RHEL 7.9 Operating system, so we used the below certification matrix to confirm that oracle database 19c is supported on RHEL 7.5+ / RHEL 8

| 🤪 Oracle Database 19.0.0.0 is certified on Linux x80                                                                        | 6-64 Red Hat Ente    | rprise Linu         | x 7 Up        | date 5      | ÷                       |
|----------------------------------------------------------------------------------------------------|----------------------|---------------------|---------------|-------------|-------------------------|
| ✓ ■ Notes<br>Oracle Database 19.0.0.0.0 with Linux x86-64 Red Hat Enterprise Linux 7.5: 3.10.0-862.11.6.el7.x86_64 or later | inux 7               |                     |               |             |                         |
| ☑ ③ Support Information                                                                                                    |                      |                     |               |             |                         |
|                                                                                                    |                      | E                   | ind of        |             |                         |
| Product Release                                                                                                    | Premier<br>Support   | Error<br>Correction | Exter<br>Supp | nded<br>ort | Sustaining<br>Support   |
| Oracle Database 19.0.0.0.0                                                                                                  | Apr 30, 2024         | Not Set             | Apr 3         | 0, 2027     | Indefinite              |
|                                                                                                    |                      | Need an expla       | nation o      | f support   | policies? Learn<br>More |
| 🖂 间 32/64 Bit Compatibility                                                                                                 |                      |                     |               |             |                         |
| Product Compatibility                                                                                                    |                      |                     |               | 32-bit      | 64-bit                  |
|                                                                                                    |                      |                     |               | _           |                         |
| Linux x86-64 Red Hat Enterprise Linux 7                                                                                     |                      |                     |               | 8           | <i></i>                 |
|                                                                                                    |                      |                     |               |             |                         |
| Certification Results                                                                                                    |                      |                     |               |             |                         |
| Operating System Certification                                                                                              |                      |                     |               |             |                         |
| Oracle Database 19.0.0.0 is certified on Linux x8                                                                           | 86-64 Red Hat Ente   | erprise Linu        | IX 8          |             |                         |
| See Certification Details for Notes and Support information.                                                                |                      |                     |               |             |                         |
|                                                                                                    |                      |                     |               |             |                         |
| Displaying Oracle Database 19.0.0.0.0 Certifications (Filtered by Linux x86-64 Red Hat Ent                                  | terprise Linux 8 🗱 ) |                     |               |             |                         |
| View 👻 🕜 Share Link                                                                                                    |                      |                     |               |             |                         |
| Certified With                                                                                                    | Nu                   | mber of Releases ,  | / Versions    |             |                         |
|                                                                                                    |                      |                     |               |             |                         |
| Linux x86-64                                                                                                    | 1\                   | ersion (Red Hat E   | nterprise     | Linux 8)    |                         |

# **ORACLE 19c BINARIES INSTALLATION FOR UPGRADE**

We download the oracle database 19c software and uploaded zip file into our database server (OMMAC1).

Create Oracle Home Location for 19c database using following command

## mkdir -p /u01/app/oracle/product/19.0.0/dbhome\_1

unzip the 19c software file in 19c oracle home using following command

# unzip LINUX.X64\_193000\_db\_home.zip -d /u01/app/oracle/product/19.0.0/dbhome\_1

Install the Oracle 19c Database software

# \$ ./runInstaller

(We can install 19c before upgrade to save downtime and we will use different Oracle Home location from existing Oracle 12c Home.)

In install step 1 we will choose the second option as it will just install the s/w and not create any DB

|                                                                                                    | Oracle Database 19c Installer - Step 1 of 9 _ 🗖 🗙                                                                                                    |
|----------------------------------------------------------------------------------------------------|----------------------------------------------------------------------------------------------------|
| Select Configuration Op                                                                                                    | tion <b>19° ORACLE</b><br>Database                                                                                                    |
| Configuration Option Database Installation Option Install Type Typical Installation Root script execution Prerequisite Checks Summary Install Product Finish | Select any of the following install options.<br>• Create and configure a single instance database.<br>This option creates a starter database.<br>• Set Up Software Only<br>• Note 1: For RAC install, do 'Set Up Software Only' and then execute DBCA (Database Configuration<br>Assistant) from the oracle home.<br>Note 2: To upgrade an Oracle Database, do 'Set Up Software Only' and then execute DBUA<br>(Database Upgrade Assistant) from the oracle home.                                                                                                    |
| Help                                                                                                    | <u>Back</u> Install     Cancel     Cancel |

## ORACLE DATABASE UPGRADE

MOHAMMAD SHOAIB ANSARI Page 4 of 37

|                                                                                                    | Oracle Database 19c Installer - Step 2 of 9 _ 🗖 🗙             |
|----------------------------------------------------------------------------------------------------|---------------------------------------------------------------|
| Select Database Installati                                                                                                    | on Option 19° DRACLE                                          |
| Configuration Option<br>Database Installation Opt<br>Typical Installation<br>Prerequisite Checks<br>Summary<br>Install Product<br>Finish | Select the type of database installation you want to perform. |
| ▲ ● ● ● ● ● ● ● ● ● ● ● ● ● ● ● ● ● ● ●                                                                                                  | < Back Next > Install Cancel                                  |

In install step 2 we choose first option as s/w installation will be for NON-RAC environment

# In install step 3 we choose the first option as oracle s/w is enterprise edition (EE)

|                                                                                                    | Oracle Database 19c Installer - Step 3 of 10 _ 🗖 🗙                                                                                                    |
|----------------------------------------------------------------------------------------------------|----------------------------------------------------------------------------------------------------|
| Select Database Edition                                                                                                    | 19° ORACLE<br>Database                                                                                                    |
| Configuration Option<br>Database Installation Options<br>Database Edition<br>Installation Location<br>Operating System Groups<br>Root script execution<br>Prerequisite Checks<br>Summary<br>Install Product<br>Finish | <ul> <li>Which database edition do you want to install?</li> <li>Enterprise Edition Oracle Database 19c Enterprise Edition is a self-managing database that has the scalability, performance, high availability, and security features required to run the most demanding, mission-critical applications. Standard Edition 2 Oracle Database 19c Standard Edition 2 is a full-featured data management solution ideally suited to the needs of medium-sized businesses.</li></ul> |
| ✓                                                                                                    | < <u>Back</u> <u>Next</u> <u>Install</u> Cancel                                                                                                    |

# In install step 4 we will specify the ORACLE BASE location

|                                                       | Oracle Database 19c Installer - Step 4 of 10 _ D                                                                                                    | ×    |
|-------------------------------------------------------|----------------------------------------------------------------------------------------------------|------|
| Specify Installation Locat                            | ion 19° DRAC<br>Database                                                                                                    | LE.  |
| Configuration Option<br>Database Installation Options | Specify a path to place all Oracle software and configuration-related files installed by this installation owner. This location is the Oracle base directory for the installation owner.                                                                                                    |      |
| Database Edition                                      | Oracle base: //u01/app/oracle                                                                                                    | e    |
| Installation Location                                 | The state in the second state of the second state of the second st |      |
| Operating System Groups                               | This software directory is the Oracle Database nome directory.                                                                                                    |      |
| • Root script execution                               | Software location: /u01/app/oracle/product/19.0.0/dbhome_1                                                                                                    |      |
| <ul> <li>Prerequisite Checks</li> </ul>               |                                                                                                    |      |
| o Summary                                             |                                                                                                    |      |
| 🖕 Install Product                                     |                                                                                                    |      |
| o Finish                                              |                                                                                                    |      |
|                                                       |                                                                                                    |      |
|                                                       |                                                                                                    |      |
|                                                       |                                                                                                    |      |
|                                                       |                                                                                                    |      |
|                                                       |                                                                                                    |      |
|                                                       |                                                                                                    |      |
|                                                       |                                                                                                    |      |
|                                                       |                                                                                                    |      |
|                                                       |                                                                                                    |      |
|                                                       |                                                                                                    |      |
| Help                                                  | <pre>&lt; <u>Back Next &gt;                                    </u></pre>                                                                                                    | ncel |

# In install step 5 we will define the groups privileges (choose the defaults)

|                                                                                                    | Oracle Database 19c Installer - Step 5 of 10                                                                                                    |                                                                                                    | -             |            | ×  |
|----------------------------------------------------------------------------------------------------|----------------------------------------------------------------------------------------------------|----------------------------------------------------------------------------------------------------|---------------|------------|----|
| Privileged Operating Sys                                                                                                    | tem groups                                                                                                    | <b>19</b> °                                                                                                | ORA<br>Databa | CL<br>se   | €. |
| Configuration Option<br>Database Installation Options<br>Database Edition<br>Installation Location<br>Operating System Groups<br>Root script execution<br>Prerequisite Checks<br>Summary<br>Install Product<br>Finish | SYS privileges are required to create a database using operat<br>Membership in OS Groups grants the corresponding SYS privil<br>grants the SYSDBA privilege.<br>Database <u>A</u> dministrator (OSDBA) group:<br>Database <u>O</u> perator (OSOPER) group (Optional):<br>Database Ba <u>c</u> kup and Recovery (OSBACKUPDBA) group:<br>Data <u>G</u> uard administrative (OSDGDBA) group:<br>Encryption <u>K</u> ey Management administrative (OSKMDBA) group:<br><u>R</u> eal Application Cluster administrative (OSRACDBA) group: | ing system (OS) a<br>lege, eg. members<br>dba •<br>oper •<br>backupdba •<br>dgdba •<br>kmdba •<br>racdba • | uthenticati   | on.<br>DBA |    |
| Help                                                                                                    | < <u>B</u> ack                                                                                                    | <u>N</u> ext > <u>I</u> ns                                                                                 | stall         | Cance      | el |

In install step 6 we will not choose anything

|                                                                                                    | Oracle Database 19c Installer - Step 6 of 10 _ v                                                                                                    |
|----------------------------------------------------------------------------------------------------|----------------------------------------------------------------------------------------------------|
| Root script execution co                                                                                                    | nfiguration 19° DRACLE                                                                                                    |
| Configuration Option<br>Database Installation Options<br>Database Edition<br>Installation Location<br>Operating System Groups<br>Root script execution<br>Prerequisite Checks<br>Summary<br>Install Product<br>Finish | During the software configuration, certain operations have to be performed as "root" user. You can choose to have the installer perform these operations automatically by specifying inputs for one of the options below. The input specified will also be used by the installer to perform additional prerequisite checks.  Automatically run configuration scripts  Use "root" user gredential Password :  Use gudo Program path : /usr/bin/sudo User name : oracle Password : |
| Help                                                                                                    | < <u>B</u> ack <u>N</u> ext > <u>I</u> nstall Cancel                                                                                                    |

In install step 7 we do the prerequisite checks (fix the checks then only proceed to next step)

|                                                                                                    | Oracle Database 19c Installer - Step 7 of 10                                                                                                    |                 |                   | ×  |
|----------------------------------------------------------------------------------------------------|----------------------------------------------------------------------------------------------------|-----------------|-------------------|----|
| Perform Prerequisite Che                                                                                             | ecks                                                                                                    |                 | RACL<br>abase     | €. |
| Configuration Option Database Installation Options Database Edition Installation Location                            | ✓ Verification Result         Some of the minimum requirements for installation are not completed. I listed in the following table, and recheck the system.         Check Again       Eix & Check Again         Show Failed       ▼ | Review and fi   | x the issues      | s  |
| Operating System Groups     Root script execution     Prerequisite Checks     Summary     Install Product     Finish | By Checks<br>Swap Size                                                                                                    | Warning         | No                |    |
| 1<br>7<br>2                                                                                                    |                                                                                                    |                 |                   |    |
| <mark>▲ →</mark>                                                                                                    | This is a prerequisite condition to test whether sufficient total swap spaces<br>system. (more details)<br>Expected Value : 11.2516GB (1.179818E7KB)<br>Actual Value : 3.875GB (4063228.0KB)                                        | ce is available | e on the<br>Cance |    |

| In motal step / we do the prerequisite checks (here we can skip the check as it is fast a warning) |
|----------------------------------------------------------------------------------------------------|
|----------------------------------------------------------------------------------------------------|

|                                                                                                    | Oracle Database 19c Installer - Step 7 of 10                                                                                                    | _ = ×                                                        |
|----------------------------------------------------------------------------------------------------|----------------------------------------------------------------------------------------------------|--------------------------------------------------------------|
| Perform Prerequisite Che                                                                           | ecks                                                                                                    | <b>9</b> ° ORACLE<br>Database                                |
| Configuration Option<br>Database Installation Options<br>Database Edition<br>Installation Location | Verification Result         Some of the minimum requirements for installation are not completed.         listed in the following table, and recheck the system.         Check Again       Eix & Check Again         Show Failed       Checks                                                                                                    | Review and fix the issues          Ignore All         Status |
| Root script executi                                                                                | Oracle Database 19c Installer                                                                                                    | × ared No                                                    |
| Prerequisite Che     Summary     Install Product     Finish                                        | [INS-13016] You have chosen to ignore some of the prerequisites for this installation. This may impact product configuration.         Are you sure you want to continue ?         Yes       No       Details         This is a prerequisite condition to test whether sufficient total swap spasystem. (more details)         Expected Value : 11.2516GB (1.179818E7KB)         Actual Value : 3.875GB (4063228.0KB) | ace is available on the                                      |
| Help                                                                                               | < <u>B</u> ack <u>N</u> ext >                                                                                                    | Cancel                                                       |

In install step 8 we see the summary of all that we have chosen during the install wizard.

|                                                                                                    | Oracle Database 19c Installer - Step 8 of 10 _ v                                                                                                    |
|----------------------------------------------------------------------------------------------------|----------------------------------------------------------------------------------------------------|
| Summary                                                                                                    | 19° ORACLE<br>Database                                                                                                    |
| Configuration Option<br>Database Installation Options<br>Database Edition<br>Installation Location<br>Operating System Groups<br>Root script execution<br>Prerequisite Checks<br>Summary<br>Install Product<br>Finish | Oracle Database 19c Installer Global settings Database edition: Enterprise Edition (Set Up Software Only) [Edit] Oracle base: /u01/app/oracle [Edit] Software location: /u01/app/oracle/product/19.0.0/dbhome_1 Privileged Operating System groups: dba (OSDBA), oper (OSOPER), backupdba (OSBACK Root script execution configuration: Manual configuration [Edit] |
|                                                                                                    |                                                                                                    |
|                                                                                                    | Save Response File                                                                                                    |
| Help                                                                                                    | < <u>B</u> ack <u>N</u> ext > <u>I</u> nstall Cancel                                                                                                    |

In install step 9 we can see the installation progress

|                                                                                                    | Oracle Database 19c Installer -                 | Step 9 of 10 _                                | ٥                    |
|----------------------------------------------------------------------------------------------------|-------------------------------------------------|-----------------------------------------------|----------------------|
| tall Product                                                                                       |                                                 | 19° OR/<br>Datab                              | ACL<br>ase           |
| Configuration Option<br>Database Installation Options<br>Database Edition<br>Installation Location | Progress<br>Loading products list. Please wait. | 0%                                            |                      |
| Operating System Groups<br>Root script execution                                                   | Status<br>Configure Local Node                  | Penc                                          | ling                 |
| Prerequisite Checks<br>Summary                                                                     | Prepare     Link binaries     Setup             | Penc<br>Penc<br>Penc                          | ling<br>ling<br>ling |
| Install Product                                                                                    | Execute Root Scripts                            | Penc                                          | ling                 |
|                                                                                                    |                                                 |                                               |                      |
|                                                                                                    |                                                 | Details Revert All Revert Retry               | ) <u>s</u> k         |
|                                                                                                    | 19° ORACLE<br>Database                          |                                               |                      |
| <u>H</u> elp                                                                                       |                                                 | < <u>B</u> ack <u>N</u> ext > <u>I</u> nstall | Can                  |

In install step 9 run the root.sh script as root user (don't skip it)

|                                                                           | Oracle Database 19c Inst                                                                   | taller - Step 9 of 10                                                                                                    | _                                             |           |
|---------------------------------------------------------------------------|--------------------------------------------------------------------------------------------|----------------------------------------------------------------------------------------------------|-----------------------------------------------|-----------|
| Install Product                                                           |                                                                                            |                                                                                                    | 19° ORACLE<br>Database                        |           |
| Configuration Option<br>Database Installation Options<br>Database Edition | Progress                                                                                   | 63%                                                                                                    |                                               |           |
| Operating System Groups<br>Root script execution<br>Prerequisite Checks   | Status<br>Configure Local Node<br>Prepare<br>Link binaries                                 | (                                                                                                    | Succeeded<br>Succeeded                        |           |
| Summary<br>Install Product                                                | <ul> <li>✓ • Setup</li> <li>✓ Setup Oracle Base</li> <li>→ Execute Root Scripts</li> </ul> | The following script needs to                                                                                                    | o be executed as the "root" user.             |           |
|                                                                           |                                                                                            | /u01/app/oracle/product/19.                                                                                                    | Scripts<br>0.0/dbhome_1/root.sh               |           |
|                                                                           | 19° ORACLE<br>Database                                                                     | To execute the configuration<br>1. Open a terminal windo<br>2. Login as "root"<br>3. Run the scripts<br>4. Return to this window a | n scripts:<br>w<br>and click "OK" to continue |           |
| <u>H</u> elp                                                              |                                                                                            | Help                                                                                                    |                                               | OK Cancel |

UNALLE DATADAJE UF UNADE

Oracle Database 19c Installer - Step 10 of 10 \_ 0 × 19° ORACLE Finish Database The registration of Oracle Database was successful. R Configuration Option A Database Installation Options Database Edition Installation Location Operating System Groups Root script execution Prerequisite Checks Summary Install Product Finish • <u>H</u>elp < <u>B</u>ack <u>N</u>ext > <u>I</u>nstall <u>C</u>lose

In install step 10 we can see database software installation was successful.

### DATABASE RMAN BACKUP

As a prerequisite it Is recommended to take the full backup of the database.

We used the below shell script to take the RMAN backup of database (datafiles, controlfiles, spfile and archive logs) files.

```
export ORACLE_BASE=/u01/app/oracle
export ORACLE_HOME/u01/app/oracle/product/12.2.0.1/db_1
export ORACLE SID=SHOAIBCDB
export BACKUP_LOCATION=/u02/oracle/backup/shoaibncdb12c
LOG_FILE=${BACKUP_LOCATION}/db_rman_backup.log
$ORACLE_HOME/bin/rman msglog=${LOG_FILE} << EOF
connect target /
run {
allocate channel d1 type disk;
backup database format '/u02/oracle/backup/shoaibncdb12c/db_%d_%u_%s.bkp';
release channel d1;
}
sql 'alter system archive log current';
run {
allocate channel a1 type disk;
backup archivelog all format '/u02/oracle/backup/shoaibncdb12c/arch_%d_%u_%s.bkp';
release channel a1;
}
run {
allocate channel c1 type disk;
backup current controlfile for standby format
'/u02/oracle/backup/shoaibncdb12c/Control_%d_%u_%s.bkp';
release channel c1;
}
exit;
EOF
```

#### LOOK FOR INVALID OBJECTS

As a prerequisite it is recommended to check for the invalid objects in the container database. In our case there are no invalid objects.

```
- _
[oracle@OMmac1 dbs]$ . oraenv
ORACLE SID = [shoaibNCDB] ?
The Oracle base remains unchanged with value /u01/app/oracle
[oracle@OMmac1 dbs]$ sqlplus / as sysdba
SQL*Plus: Release 12.2.0.1.0 Production on Sun Jan 16 00:43:52 2022
Copyright (c) 1982, 2016, Oracle. All rights reserved.
Connected to:
Oracle Database 12c Enterprise Edition Release 12.2.0.1.0 - 64bit Production
SYS@shoaibNCDB 16-JAN-22>select name,open mode,database role from v$database;
NAME
       OPEN MODE
                           DATABASE ROLE
SHOAIBNC READ WRITE
                            PRIMARY
SYS@shoaibNCDB 16-JAN-22>select count(*) from dba objects where status='INVALID';
 COUNT(*)
- - - - - - - - - -
        0
SYS@shoaibNCDB 16-JAN-22>
```

# **CREATE THE REQUIRED DIRECTORY**

As a prerequisite we will create a directory location to keep all the upgrade logs and files

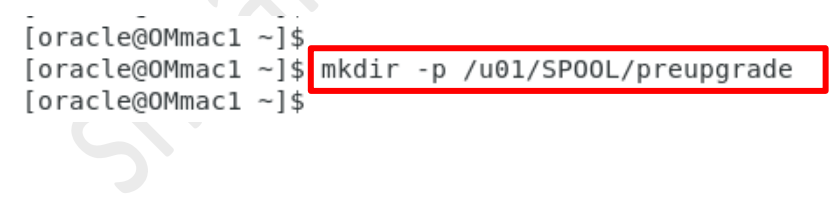

#### PREUPGRADE

In below screenshot we have executed the preupgrade.jar from the 19c Oracle Home. The preupgrade.jar output provides pre and post upgradation recommendation fixup sql script. The pre and post upgradation fixup sql scripts can be located in the directory location as created above. In the output we also get the command to run the pre and post fixup steps.

PREUPGRADE SUMMARY

/u01/SP00L/preupgrade/preupgrade.log /u01/SP00L/preupgrade/preupgrade\_fixups.sql /u01/SP00L/preupgrade/postupgrade\_fixups.sql

Execute fixup scripts as indicated below:

Before upgrade:

Log into the database and execute the preupgrade fixups @/u01/SPOOL/preupgrade/preupgrade\_fixups.sql

After the upgrade:

Log into the database and execute the postupgrade fixups @/u01/SPOOL/preupgrade/postupgrade fixups.sql

Preupgrade complete: 2022-01-16T00:52:21 [oracle@OMmac1 ~]\$ ■

#### **VIEW PRE UPGRADE LOG**

[oracle@OMmac1 ~]\$ cat /u01/SPOOL/preupgrade/preupgrade.log Report generated by Oracle Database Pre-Upgrade Information Tool Version 19.0.0.0.0 Build: 1 on 2022-01-16T00:57:54

Upgrade-To version: 19.0.0.0.0 \_\_\_\_\_ Status of the database prior to upgrade \_\_\_\_\_ Database Name: SHOAIBNC Container Name: shoaibNC Container ID: 0 Version: 12.2.0.1.0 DB Patch Level: No Patch Bundle applied Compatible: 12.2.0 Blocksize: 8192 Platform: Linux x86 64-bit Timezone File: 26 Database log mode: ARCHIVELOG Readonly: FALSE Edition: EE Oracle Component Upgrade Action Current Status . . . . . . . . . . . . . . . . . . . . . . . . . . . . . . -----Oracle Server [to be upgraded] VALID [to be upgraded] VALID JServer JAVA Virtual Machine [to be upgraded] VALID Oracle XDK for Java [to be upgraded] OPTION OFF [to be upgraded] VALID Real Application Clusters Oracle Workspace Manager [to be upgraded] VALID OLAP Analytic Workspace Oracle Label Security [to be upgraded] VALID Oracle Database Vault [to be upgraded] VALID Oracle Text [to be upgraded] VALID [to be upgraded] VALID [to be upgraded] VALID Oracle XML Database Oracle Java Packages Oracle Multimedia [to be upgraded] VALID Oracle Spatial [to be upgraded] VALID Oracle OLAP API [to be upgraded] VALID

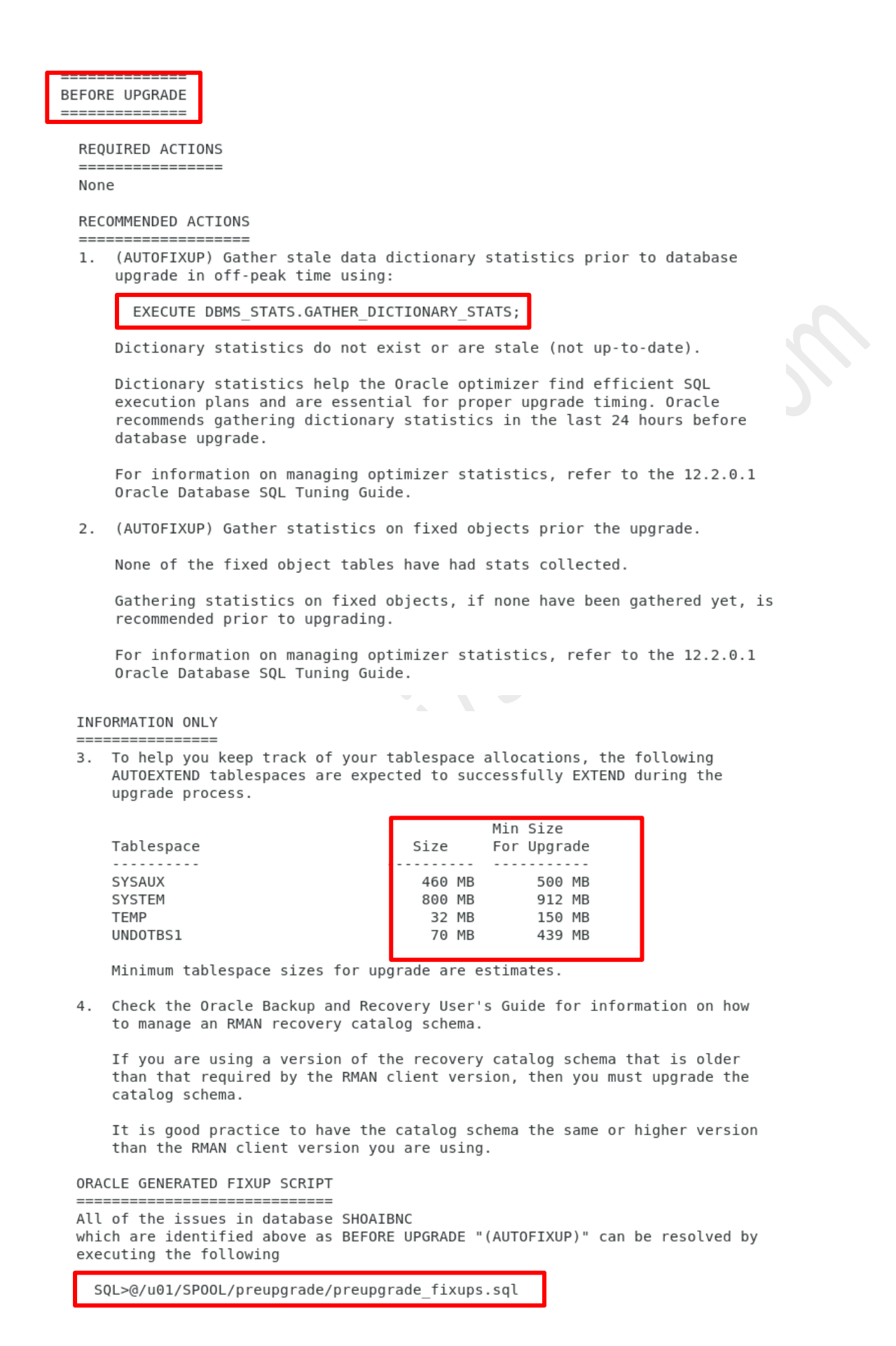

#### ORACLE DATABASE UPGRADE

MOHAMMAD SHOAIB ANSARI Page **15** of **37**  AFTER UPGRADE

RECOMMENDED ACTIONS

5. Upgrade the database time zone file using the DBMS DST package.

The database is using time zone file version 26 and the target 19 release ships with time zone file version 32.

Oracle recommends upgrading to the desired (latest) version of the time zone file. For more information, refer to "Upgrading the Time Zone File and Timestamp with Time Zone Data" in the 19 Oracle Database Globalization Support Guide.

6. To identify directory objects with symbolic links in the path name, run \$ORACLE\_HOME/rdbms/admin/utldirsymlink.sql AS SYSDBA after upgrade. Recreate any directory objects listed, using path names that contain no symbolic links.

Some directory object path names may currently contain symbolic links.

Starting in Release 18c, symbolic links are not allowed in directory object path names used with BFILE data types, the UTL\_FILE package, or external tables.

(AUTOFIXUP) Gather dictionary statistics after the upgrade using the command:

EXECUTE DBMS STATS.GATHER DICTIONARY STATS;

Oracle recommends gathering dictionary statistics after upgrade.

Dictionary statistics provide essential information to the Oracle optimizer to help it find efficient SQL execution plans. After a database upgrade, statistics need to be re-gathered as there can now be tables that have significantly changed during the upgrade or new tables that do not have statistics gathered yet.

 Gather statistics on fixed objects after the upgrade and when there is a representative workload on the system using the command:

EXECUTE DBMS\_STATS.GATHER\_FIXED\_OBJECTS\_STATS;

This recommendation is given for all preupgrade runs.

Fixed object statistics provide essential information to the Oracle optimizer to help it find efficient SQL execution plans. Those statistics are specific to the Oracle Database release that generates them, and can be stale upon database upgrade.

For information on managing optimizer statistics, refer to the 12.2.0.1 Oracle Database SQL Tuning Guide.

```
ORACLE GENERATED FIXUP SCRIPT
```

All of the issues in database SHOAIBNC which are identified above as AFTER UPGRADE "(AUTOFIXUP)" can be resolved by executing the following

SQL>@/u01/SPOOL/preupgrade/postupgrade fixups.sql

[oracle@OMmac1 ~]\$

#### VERIFY TABLESPACE SIZE

[oracle@OMmac1 ~]\$ sqlplus / as sysdba

SQL\*Plus: Release 12.2.0.1.0 Production on Sun Jan 16 01:34:26 2022

Copyright (c) 1982, 2016, Oracle. All rights reserved.

Connected to:

Oracle Database 12c Enterprise Edition Release 12.2.0.1.0 - 64bit Production

SYS@shoaibNCDB 16-JAN-22>set lines 300 pages 100 SYS@shoaibNCDB 16-JAN-22>col file name for a90

SYS@shoaibNCDB 16-JAN-22-select FILE\_ID,FILE\_NAME,TABLESPACE\_NAME, BYTES/1024/1024 "MB", AUTOEXTENSIBLE from dba\_data\_files;

| FILE_ID FILE_NAME                                                                                                    | TABLESPACE_NAME                       | MB AUT                                |
|----------------------------------------------------------------------------------------------------|---------------------------------------|---------------------------------------|
| <pre>7 /u01/app/oracle/oradata/SHOAIBNCDB/datafile/o1_mf_users_jy78d7ggdbf<br/>4 /u01/app/oracle/oradata/SHOAIBNCDB/datafile/o1_mf_undotbs1_jy78d6d1dbf<br/>1 /u01/app/oracle/oradata/SHOAIBNCDB/datafile/o1_mf_system_jy78bb4wdbf<br/>3 /u01/app/oracle/oradata/SHOAIBNCDB/datafile/o1_mf_sysaux_jy78cf86dbf</pre> | USERS<br>UNDOTBS1<br>SYSTEM<br>SYSAUX | 5 YES<br>70 YES<br>800 YES<br>470 YES |
| SYS@shoaibNCDB 16-JAN-22>select FILE_ID,FILE_NAME,TABLESPACE_NAME, BYTES/1024/1024 "MB", AUTOEXTENSIBLE                                                                                                    | E from dba_temp_files;                |                                       |
| FILE_ID FILE_NAME                                                                                                    | TABLESPACE_NAME                       | MB AUT                                |
| 1 /u01/app/oracle/oradata/SHOAIBNCDB/datafile/o1_mf_temp_jy78fl46tmp<br>                                                                                                    | TEMP                                  | 32 YES                                |

SYS@shoaibNCDB 16-JAN-22>

#### GATHER DICTIONARY STATS

Before the upgrade process, gather stats. One of the recommendations is to export the stats as well.

SYS@shoaibNCDB 16-JAN-22> SYS@shoaibNCDB 16-JAN-22>SET ECHO ON; SYS@shoaibNCDB 16-JAN-22>SET SERVEROUTPUT ON; SYS@shoaibNCDB 16-JAN-22>EXECUTE DBMS STATS.GATHER DICTIONARY STATS;

PL/SQL procedure successfully completed.

SYS@shoaibNCDB 16-JAN-22>

#### **PURGE RECYCLE BIN**

Before the upgrade process, empty the recycle bin.

SYS@shoaibNCDB 16-JAN-22>
SYS@shoaibNCDB 16-JAN-22>PURGE DBA\_RECYCLEBIN;

DBA Recyclebin purged.

SYS@shoaibNCDB 16-JAN-22>

#### **RUN PREUPGRADE FIXUP SQL**

| SYS@shoaibNCDB | 16-JAN-22>@/u | 01/SP00L/preupgrade/preupgra | de_fixups.sql                      |
|----------------|---------------|------------------------------|------------------------------------|
| SYS@shoaibNCDB | 16-JAN-22-REM | 1                            |                                    |
| SYS@shoaibNCDB | 16-JAN-22>REM | 1 Oracle PRE-Upgrade Fixup   | Script                             |
| SYS@shoaibNCDB | 16-JAN-22>REM | 1                            |                                    |
| SYS@shoaibNCDB | 16-JAN-22>REM | 1 Auto-Generated by:         | Oracle Preupgrade Script           |
| SYS@shoaibNCDB | 16-JAN-22>REM | 1                            | Version: 19.0.0.0.0 Build: 1       |
| SYS@shoaibNCDB | 16-JAN-22>REM | <pre>Generated on:</pre>     | 2022-01-16 00:57:53                |
| SYS@shoaibNCDB | 16-JAN-22>REM | 1                            |                                    |
| SYS@shoaibNCDB | 16-JAN-22>REM | Source Database:             | SHOAIBNC                           |
| SYS@shoaibNCDB | 16-JAN-22>REM | Source Database Version:     | 12.2.0.1.0                         |
| SYS@shoaibNCDB | 16-JAN-22>REM | I For Upgrade to Version:    | 19.0.0.0                           |
| SYS@shoaibNCDB | 16-JAN-22>REM | 1                            |                                    |
| SYS@shoaibNCDB | 16-JAN-22>    |                              |                                    |
| SYS@shoaibNCDB | 16-JAN-22>REM | 1                            |                                    |
| SYS@shoaibNCDB | 16-JAN-22>REM | 1 Setup Environment          |                                    |
| SYS@shoaibNCDB | 16-JAN-22>REM | 1                            |                                    |
| SYS@shoaibNCDB | 16-JAN-22>SET | ECHO OFF SERVEROUTPUT ON FO  | RMAT WRAPPED TAB OFF LINESIZE 200; |
|                |               |                              |                                    |

Executing Oracle PRE-Upgrade Fixup Script

| Auto-Generated by: Oracle Preupgrade Scr |                              |  |  |
|------------------------------------------|------------------------------|--|--|
|                                          | Version: 19.0.0.0.0 Build: 1 |  |  |
| Generated on:                            | 2022-01-16 00:57:53          |  |  |
|                                          |                              |  |  |

For Source Database: SHOAIBNC Source Database Version: 12.2.0.1.0 For Upgrade to Version: 19.0.0.0.0

| Preup<br>Action<br>Number | Preupgrade Check Name | Preupgrade<br>Issue Is<br>Remedied | Further DBA Action          |
|---------------------------|-----------------------|------------------------------------|-----------------------------|
|                           |                       |                                    |                             |
| 1.                        | dictionary stats      | YES                                | None.                       |
| 2.                        | pre fixed objects     | YES                                | None.                       |
| 3.                        | tablespaces info      | NO                                 | Informational only.         |
|                           |                       |                                    | Further action is optional. |
| 4.                        | rman recovery version | NO                                 | Informational only.         |
|                           |                       |                                    | Further action is optional. |

The fixup scripts have been run and resolved what they can. However, there are still issues originally identified by the preupgrade that have not been remedied and are still present in the database. Depending on the severity of the specific issue, and the nature of the issue itself, that could mean that your database is not ready for upgrade. To resolve the outstanding issues, start by reviewing the preupgrade\_fixups.sql and searching it for the name of the failed CHECK NAME or Preupgrade Action Number listed above. There you will find the original corresponding diagnostic message from the preupgrade which explains in more detail what still needs to be done.

PL/SQL procedure successfully completed.

#### **VERIFY ARCHIVE DEST SIZE**

Ensure you have enough free space in db\_recovery\_file\_dest and make changes to the parameter db\_recovery\_file\_dest\_size if needed.

SYS@shoaibNCDB 16-JAN-22>archive log list Database log mode Archive Mode Automatic archival Enabled Archive destination USE DB RECOVERY FILE DEST Oldest online log sequence 1 Next log sequence to archive 2 Current log sequence 2 SYS@shoaibNCDB 16-JAN-22> SYS@shoaibNCDB 16-JAN-22>show parameter DB RECOVERY FILE DEST NAME TYPE VALUE - - - - - - db\_recovery\_file\_dest string /u01/app/oracle/fast\_recovery area/shoaibNCDB db recovery file dest size big integer 8016M YS@shoaibNCDB 10-JAN-22-SYS@shoaibNCDB 16-JAN-22>!df -h\_/u01 Size Used Avail Use% Mounted on Filesystem /dev/mapper/ol-root 34G 12G 75% / 46G SYS@shoaibNCDB 16-JAN-22> **STOP DATABASE LISTENER** SYS@shoaibNCDB 16-JAN-22>!ps -ef|grep -i tns root 16 2 0 Jan15 ? oracle 12991 26917 0 05:51 pts/0 oracle 12993 12991 0 05:51 pts/0 oracle 16605 1 0 Jan15 ? 0:00:00 [netns] 00:00:00 /bin/bash -c ps -ef|grep -i tns 00:00:00 grep -i tns 00:00:00 /u01/app/oracle/product/12.2.0.1/db\_1/bin/tnslsnr LISTENER\_PRIMARY -inherit SYS@shoaibNCDB 16-JAN-22> SYS@shoaibNCDB 16-JAN-22>!tnsping SHOAIBDB TNS Ping Utility for Linux: Version 12.2.0.1.0 - Production on 16-JAN-2022 05:52:16 Copyright (c) 1997, 2016, Oracle. All rights reserved. Used parameter files: /u01/app/oracle/product/12.2.0.1/db 1/network/admin/sqlnet.ora Used TNSNAMES adapter to resolve the alias Attempting to contact (DESCRIPTION = (ADDRESS\_LIST = (ADDRESS = (PROTOCOL = TCP)(HOST = OMmac1)(PORT = 1524))) (CONNECT\_DATA = (SERVICE\_NAME = shoaibncdb))) OK (0 msec) SYS@shoaibNCDB 16-JAN-22>!lsnrctl stop LISTENER PRIMARY

LSNRCTL for Linux: Version 12.2.0.1.0 - Production on 16-JAN-2022 05:53:01

Copyright (c) 1991, 2016, Oracle. All rights reserved.

Connecting to (DESCRIPTION=(ADDRESS=(PROTOCOL=TCP)(HOST=0Mmac1)(PORT=1524))) The command completed successfully

#### **CREATE FLASHBACK GUARANTEED RESTORE POINT**

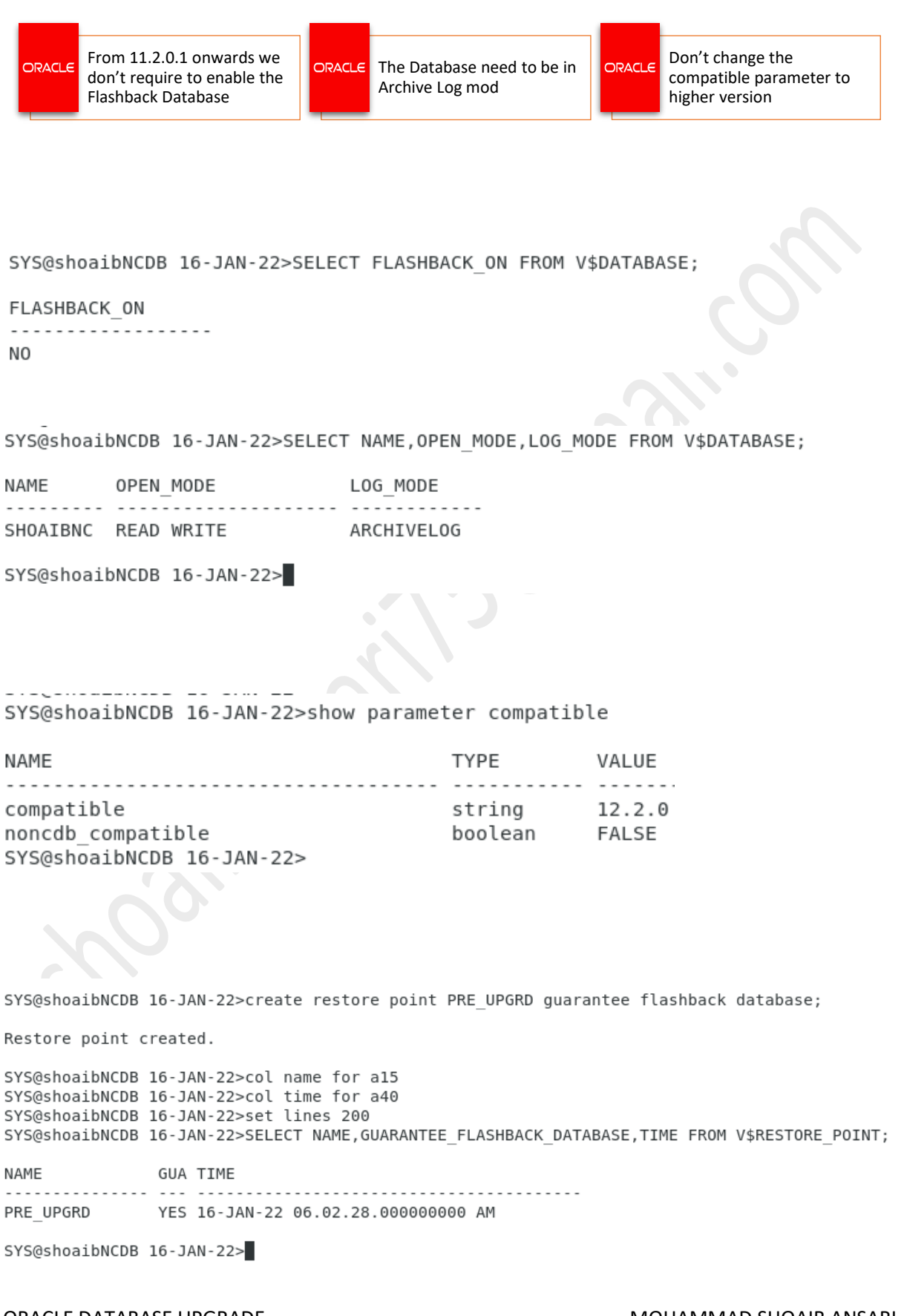

ORACLE DATABASE UPGRADE

MOHAMMAD SHOAIB ANSARI Page **20** of **37** 

#### SHUTDOWN DATABASE

SYS@shoaibNCDB 16-JAN-22>SELECT NAME, OPEN MODE, DATABASE ROLE FROM V\$DATABASE;

NAME OPEN\_MODE DATABASE\_ROLE SHOAIBNC READ WRITE PRIMARY

SYS@shoaibNCDB 16-JAN-22>SHUT IMMEDIATE Database closed. Database dismounted. ORACLE instance shut down. SYS@shoaibNCDB 16-JAN-22>

#### COPY [SPFILE/PASSWORD] FILES FROM 12C TO 19C ORACLE HOME

[oracle@OMmac1 dbs]\$ pwd /u01/app/oracle/product/12.2.0.1/db\_1/dbs [oracle@OMmac1 dbs]\$ cp orapwshoaibNCDB spfileshoaibNCDB.ora /u01/app/oracle/product/19.0.0/dbhome\_1/dbs [oracle@OMmac1 dbs]\$ ls -lrth /u01/app/oracle/product/19.0.0/dbhome\_1/dbs total 12K -rw-r--r-. 1 oracle oinstall 3.1K May 14 2015 init.ora -rw-r----. 1 oracle oinstall 3.5K Jan 16 06:14 spfileshoaibNCDB.ora -rw-r----. 1 oracle oinstall 3.5K Jan 16 06:14 orapwshoaibNCDB [oracle@OMmac1 dbs]\$

#### EDIT ORATAB – MAKE 19C ORACLE HOME ACTIVE

```
[oracle@OMmac1 ~]$ cat /etc/oratab
```

# This file is used by ORACLE utilities. It is created by root.sh # and updated by either Database Configuration Assistant while creating # a database or ASM Configuration Assistant while creating ASM instance. # A colon, ':', is used as the field terminator. A new line terminates # the entry. Lines beginning with a pound sign, '#', are comments. # # Entries are of the form: # \$0RACLE SID:\$0RACLE HOME:<N|Y>: # # The first and second fields are the system identifier and home # directory of the database respectively. The third field indicates # to the dbstart utility that the database should , "Y", or should not, # "N", be brought up at system boot time. # # Multiple entries with the same \$ORACLE SID are not allowed. # # #shoaibNCDB:/u01/app/oracle/product/12.2.0.1/db 1:N shoaibNCDB:/u01/app/oracle/product/19.0.0/dbhome 1:N [oracle@OMmac1 ~]\$

#### ORACLE DATABASE UPGRADE

MOHAMMAD SHOAIB ANSARI Page **21** of **37** 

#### START DATABASE IN UPGRADE FROM 19C HOME

[oracle@OMmac1 dbs]\$ . oraenv ORACLE\_SID = [shoaibNCDB] ? The Oracle base remains unchanged with value /u01/app/oracle [oracle@OMmac1 dbs]\$ which sqlplus /u01/app/oracle/product/19.0.0/dbhome\_1/bin/sqlplus [oracle@OMmac1 dbs]\$ [oracle@OMmac1 dbs]\$ sqlplus / as sysdba

SQL\*Plus: Release 19.0.0.0.0 - Production on Sun Jan 16 06:17:49 2022 Version 19.3.0.0.0

Copyright (c) 1982, 2019, Oracle. All rights reserved.

Connected to an idle instance.

SQL> startup upgrade

Total System Global Area 3623876800 bytes Fixed Size 8902848 bytes Variable Size 738197504 bytes Database Buffers 2868903936 bytes Redo Buffers 7872512 bytes Database mounted. Database opened. SQL> SQL> SELECT NAME,OPEN\_MODE,CDB,VERSION,STATUS FROM V\$DATABASE,V\$INSTANCE;

| NAME     | OPEN_MODE  | CDB | VERSION    | STATUS       |
|----------|------------|-----|------------|--------------|
|          |            |     |            |              |
| SHOAIBNC | READ WRITE | NO  | 19.0.0.0.0 | OPEN MIGRATE |

#### **RUN DBUPGRADE FROM 19C HOME**

| [oracle@OMmac1 bin]<br>/u01/app/oracle/pro<br>[oracle@OMmac1 bin]<br>[oracle@OMmac1 bin]                             | \$ pwd<br>duct/19.0.0/dbhome_1/bin<br>\$ ./dbupgrade                                                                                                    |
|----------------------------------------------------------------------------------------------------|----------------------------------------------------------------------------------------------------|
| Argument list for [                                                                                                  | /u01/app/oracle/product/19.0.0/dbhome_1/rdbms/admin/catctl.pl]                                                                                                    |
| For Oracle internal                                                                                                  | use only A = 0                                                                                                    |
| Run in                                                                                                    | C = 0                                                                                                    |
| Do not run in<br>Input Directory                                                                                     |                                                                                                    |
| Echo OFE                                                                                                    |                                                                                                    |
| Simulate                                                                                                    |                                                                                                    |
| Forced cleanup                                                                                                    | F = 0                                                                                                    |
| Log Id                                                                                                    | i = 0                                                                                                    |
| Child Process                                                                                                    | I = 0                                                                                                    |
| Log Dir                                                                                                    | l = 0                                                                                                    |
| Priority List Name                                                                                                   | L = 0                                                                                                    |
| Upgrade Mode active                                                                                                  | M = 0                                                                                                    |
| SQL Process Count                                                                                                    | n = 0                                                                                                    |
| SQL PDB Process Cou                                                                                                  |                                                                                                    |
| open Mode Normal                                                                                                    |                                                                                                    |
| Find Phase                                                                                                    |                                                                                                    |
| Reverse Order                                                                                                    |                                                                                                    |
| AutoUpgrade Resume                                                                                                   | R = 0                                                                                                    |
| Script                                                                                                    | s = 0                                                                                                    |
| Serial Run                                                                                                    | S = 0                                                                                                    |
| R0 User Tablespaces                                                                                                  | T = 0                                                                                                    |
| Display Phases                                                                                                    | y = 0                                                                                                    |
| Debug catcon.pm                                                                                                    | z = 0                                                                                                    |
| Debug catctl.pl                                                                                                    | $Z = \Theta$                                                                                                    |
| catctl.pl VERSION:                                                                                                   | [19.0.0.0]                                                                                                    |
| STATUS:                                                                                                    | [Production]                                                                                                    |
| BUILD:                                                                                                    | [RDBMS_19.3.0.0.0DBRU_LINUX.X64_190417]                                                                                                    |
|                                                                                                    |                                                                                                    |
| catctl.pl VERSION: [19.0.0.0.0]<br>STATUS: [Production]<br>BUILD: [RDBMS_19.3.0.)                                    | 0.0DBRU_LINUX.X64_190417]                                                                                                    |
| /u01/app/oracle/product/19.0.0/db<br>/u01/app/oracle/product/19.0.0/db<br>catctlGetOraBaseLogDir = [/u01/ap          | home_l/rdbms/admin/orahome = [/u01/app/oracle/product/19.0.0/dbhome_1]<br>home_l/bin/orabasehome = [/u01/app/oracle/product/19.0.0/dbhome_1]<br>p/oracle/product/19.0.0/dbhome_1] |
| Analyzing file /u01/app/oracle/pr                                                                                    | oduct/19.0.0/dbhome_l/rdbms/admin/catupgrd.sql                                                                                                    |
| Log file directory = [/tmp/cfgtoo                                                                                    | llogs/upgrade20220116064556]                                                                                                    |
| <pre>catcon::set_log_file_base_path: A</pre>                                                                         | LL catcon-related output will be written to [/tmp/cfgtoollogs/upgrade20220116064556/catupgrd_catcon_16851.lst]                                                                    |
| <pre>catcon::set_log_file_base_path: c</pre>                                                                         | atcon: See [/tmp/cfgtoollogs/upgrade20220116064556/catupgrd*.log] files for output generated by scripts                                                                           |
| <pre>catcon::set_log_file_base_path: catcon:</pre>                                                                   | atcon: See [/tmp/cfgtoollogs/upgrade20220116064556/catupgrd_*.lst] files for spool files, if any                                                                                  |
| Number of Cpus = 1<br>Database Name = shoaibNCD<br>DataBase Version = 12.2.0.1.<br>catcon::set_log_file_base_path: A | B<br>0<br>LL catcon-related output will be written to [/u01/app/oracle/product/19.0.0/dbhome_1/cfgtoollogs/shoaibNCDB/upgrade20220116064606/catupgrd_catcon_16851.lst]            |
| <pre>catcon::set_log_file_base_path: catcon:</pre>                                                                   | atcon: See [/u01/app/oracle/product/19.0.0/dbhome_1/cfgtoollogs/shoaibNCDB/upgrade20220116064606/catupgrd*.log] files for output generated by scripts                             |
| <pre>catcon::set_log_file_base_path: catcon</pre>                                                                    | atcon: See [/u01/app/oracle/product/19.0.0/dbhome_1/cfgtoollogs/shoaibNCDB/upgrade20220116064606/catupgrd_*.lst] files for spool files, if any                                    |
| Log file directory = [/u01/app/or                                                                                    | acle/product/19.0.0/dbhome_1/cfgtoollogs/shoaibNCDB/upgrade20220116064606]                                                                                                    |

Parallel SQL Process Count = 4 Components in [shoaibNCDB] Installed [APS CATALOG CATJAVA CATPROC CONTEXT DV JAVAVM OLS ORDIM OWM SDO XDB XML X00] Not Installed [APEX EM MGW ODM RAC WK]

Parallel SQL Process Count = 4 Components in [shoaibNCDB] Installed [APS CATALOG CATJAVA CATPROC CONTEXT DV JAVAVM OLS ORDIM OWM SDO XDB XML XOQ] Not Installed [APEX EM MGW ODM RAC WK]

| Phases [0           | -107]           |                   | Start            | Time:[  | [2022          | _01_16          | 06:46:          | :17       | ]        |
|---------------------|-----------------|-------------------|------------------|---------|----------------|-----------------|-----------------|-----------|----------|
| *******             | ** E            | xecutina          | Chane            | ne Scri | ints           | *****           | ******          | •<br>*    |          |
| Serial              | Phase           | #:0 [             | shoail           | NCDB]   | File           | s:1             | Time:           | 18        | s        |
| *******             | *****           | Catal             | og Co            | re SQL  | **             | *****           | ******          | ĸ         |          |
| Serial              | Phase :         | #:1 [<br>#:2 [    | shoail           |         | File           | s:5             | Time:           | 33        | S        |
| *******             | ** C            | #∶∠ [<br>atalog T | ables            | and Vi  | iews           | 5:I<br>****     | +******         | *<br>*    |          |
| Parallel            | Phase           | #:3 [             | shoail           | NCDB]   | File           | s:19            | Time:           | 20        | s        |
| Restart             | Phase           | #:4 [             | shoail           | NCDB]   | File           | s:1             | Time:           | 1s        |          |
| ********            | ****<br>Phace   | Catalog<br>#.5 [  | Fina             | L SCrip | Dts<br>Filo    | *****           | ******<br>Timo: | к<br>1.4  | c .      |
| *******             | *****           | ** Cat            | proc S           | Start   | ***            | 3•1<br>******   | ******          | *         | 5        |
| Serial              | Phase :         | #:6 [             | shoail           | NCDB]   | File           | s:1             | Time:           | 10        | s        |
| ********            | *****           | ** Cat            | proc             | Types   | ***            | *****           | ******          | *<br>     |          |
| Serial<br>Restart   | Phase :         | #:7 [<br>#•8 [    | shoai<br>shoai   | NCDB]   | File           | s:2<br>c·1      | Time:<br>Time:  | 9S        |          |
| *******             | *****           | * Catp            | roc Ta           | ables   | ***            | 3.I<br>******   | ******          | *<br>*    |          |
| Parallel            | Phase a         | #:9 [             | shoail           | NCDB]   | File           | s:67            | Time:           | 36        | s        |
| Restart             | Phase           | #:10 [            | shoail           | NCDB]   | File           | s:1             | Time:           | 1s        |          |
| Sorial              | Thace           | Catproc<br>#.11 [ | Packa            | age spe | ECS<br>Filo    | *****<br>c • 1  | Timo.           | 60        | c        |
| Restart             | Phase :         | #:12 [            | shoail           | NCDB]   | File           | s:1             | Time:           | 1s        | 5        |
| ******              | ****            | Catpro            | c Pro            | cedures | 5 *            | *****           | ******          | k         |          |
| Parallel            | Phase a         | #:13 [            | shoail           | NCDB]   | File           | s:94            | Time:           | 11        | S        |
| Parallel            | Phase :         | #:14 [<br>#·15 [  | snoali<br>shoail | NCDB]   | File           | S:1<br>s:120    | Time:           | 1S<br>20  | c        |
| Restart             | Phase :         | #:15 [            | shoail           | NCDB]   | File           | s:120           | Time:           | 1s        | 5        |
| Serial              | Phase :         | #:17 [            | shoail           | NCDB]   | File           | s:22            | Time:           | 5s        |          |
| Restart             | Phase           | #:18 [            | shoail           | NCDB]   | File           | s:1             | Time:           | 1s        |          |
| ********            | ******          | ** Ca             | tproc            | Views   | **             | *****           | ******          | **        |          |
| Parallel            | Phase           | #:19              | [shoa:           |         | ] F1U<br>1 E41 | .es:32          | Time            | ::        | 24s      |
| Serial              | Phase           | #:20              | [shoa:           | i bNCDB | ] Fil          | es:3            | Time            |           | 12s      |
| Restart             | Phase           | #:22              | [shoa:           | ibNCDB  | ] Fil          | es:1            | Time            | 2:        | 1s       |
| Parallel            | Phase           | #:23              | [shoa:           | ibNCDB  | ] Fil          | .es:25          | Time            | 2:        | 168s     |
| Restart             | Phase           | #:24              | [shoa:           | ibNCDB  | ] Fil          | .es:1           | Time            | ::        | 0s       |
| Parallel            | Phase           | #:25              | [shoa:           |         | ] F1(<br>1 Fil | .es:12          | Time            | ;:        | 104s     |
| Serial              | Phase           | #:27              | [shoa:           | ibNCDB  | ] Fil          | .es:1           | Time            | e:        | 0s       |
| Serial              | Phase           | #:28              | [shoa:           | ibNCDB  | ] Fil          | .es:3           | Time            | 2:        | 5s       |
| Serial              | Phase           | #:29              | [shoa:           | ibNCDB  | ] Fil          | .es:1           | Time            | 2:        | 0 s      |
| Restart             | Phase           | #:30              | [shoa:           | ibNCDB  | ] Fil          | .es:1           | Time            | 2:        | ls       |
| Sorial              | Dhaco           | • Catp<br>#•31    | roc u<br>Ishoa   | ipNCDB  | WS<br>1 ⊑il    |                 | Time            | 5 T T     | 26       |
| Restart             | Phase           | #:32              | [shoa:           | ibNCDB  | ] Fil          | es:1            | Time            | 2:        | 1s       |
| Serial              | Phase           | #:34              | [shoa:           | ibNCDB  | ] Fil          | es:1            | Time            | e :       | 0s       |
| ********            | *****           | ** Ca             | tproc            | PLBs    | ***            | *****           | *****           | **        |          |
| Serial              | Phase           | #:35              | [shoa:           |         | ] Fil          | .es:293         | 5 Time          | ::        | 21s      |
| Restart             | Phase           | #:30<br>#:37      | [shoa:<br>[shoa: |         | ] FIU<br>] Fil | es:1            | Time            |           | 05<br>1s |
| Serial              | Phase           | #:38              | [shoa:           | ibNCDB  | ] Fil          | .es:6           | Time            | 2:        | 5s       |
| Restart             | Phase           | #:39              | _<br>[shoa:      | ibNCDB  | ] Fil          | es:1            | Time            | ÷:        | 1s       |
| ********            | *****           | Catp              | roc Da           | ataPum  | р *            | *****           | *****           | **        |          |
| Serial              | Phase           | #:40              | [shoa:           |         | ] Fil          | .es:3           | Time            | 2:        | 34s      |
| Restart<br>******** | Pnase<br>****** | #:41<br>**** C    | [snoa.<br>atoro  |         | ) FIU<br>***   | .es:1<br>:***** | I TWe<br>****** | ::<br>*** | 25       |
| Parallel            | Phase           | #:42              | [shoa:           | ibNCDB  | Fil            | .es:13          | Time            | 2:        | 114s     |
| Restart             | Phase           | #:43              | [shoa:           | ibNCDB  | ] Fil          | es:1            | Time            | 2:        | 1s       |
| Parallel            | Phase           | #:44              | [shoa:           | ibNCDB  | ] Fil          | es:11           | Time            | 2:        | 11s      |
| Restart             | Phase           | #:45              | [shoa:           |         | ן Fil<br>רויד  | .es:1           | Time            | ::        | 15       |
| Restart             | Phase           | #:47              | [shoa:           | ibNCDB  | ] Fil          | es:1            | Time            |           | 1s       |
| *******             | ****            | Final             | Catpro           | oc scr: | ipts           | ****            | ******          | ***       |          |
| Serial              | Phase           | #:48              | [shoa:           | ibNCDB  | ] Fil          | es:1            | Time            | 2:        | 6s       |
| Restart             | Phase           | #:49              | [shoa:           | ibNCDB  | ] Fil          | es:1            | Time            | ::        | 1s       |
| *********<br>Sorial | Dhaco           | Final<br>#.50     | RDBMS            | 5 SCrip | pts<br>ו בוי   | *****           | ******<br>Tim-  | ***       | 46       |
| JCITAL              | 111026          | <i>π.</i>         | L SHUD.          | LUNCOD  | ן הדו          | L.CO.L          | 1 1116          |           | - T D    |

| *******   | ****    | Ungrade        | Component S   | tart ****   | *****      |
|-----------|---------|----------------|---------------|-------------|------------|
| Serial    | Phase   | #·51           | [shoaibNCDB]  | Files · 1   | Time: 2s   |
| Restart   | Phase   | #:52           | [shoaibNCDB]  | Files:1     | Time: 1s   |
| ********  | ** IIr  | m.52           | lava and no   | n-lava **   | *****      |
| Serial    | Phase   | #:53           | [shoaibNCDB]  | Files:2     | Time: 179s |
| ********  | ******  | *** IIn        | grading XDB   | ********    | *****      |
| Restart   | Phase   | #·54           | [shoaibNCDB]  | Files · 1   | Time: 2s   |
| Serial    | Phase   | #:56           | [shoaibNCDB]  | Files:3     | Time: 7s   |
| Serial    | Phase   | #.57           | [shoaibNCDB]  | Files:3     | Time: 6s   |
| Parallel  | Phase   | #.58           | [shoaibNCDB]  | Files:10    | Time: 5s   |
| Parallel  | Phase   | #:59           | [shoaibNCDB]  | Files:25    | Time: 7s   |
| Serial    | Phase   | #:60           | [shoaibNCDB]  | Files:4     | Time: 9s   |
| Serial    | Phase   | #:61           | [shoaibNCDB]  | Files:1     | Time: Os   |
| Serial    | Phase   | #:62           | [shoaibNCDB]  | Files:32    | Time: 65   |
| Serial    | Phase   | #.62           | [shoaibNCDB]  | Files · 1   | Time: Os   |
| Parallel  | Phase   | #:64           | [shoaibNCDB]  | Files:6     | Time: 9s   |
| Serial    | Phase   | #:65           | [shoaibNCDB]  | Files·2     | Time: 15s  |
| Serial    | Dhace   | #:66           | [shoaibNCDB]  | Files:3     | Time: 21c  |
| ********  | ******  | #.00<br>⊧≭ ∐na | rading ORDIM  | *******     | *****      |
| Restart   | Dhace   | #•67           | [shoaibNCDB]  | Files · 1   | Time: Oc   |
| Serial    | Dhaco   | #.60           | [shoaibNCDB]  | Files:1     | Time: 5c   |
| Darallel  | Dhaco   | #.05           | [shoaibNCDB]  | Files.1     | Time: 35   |
| Pestart   | Dhace   | #.70           | [shoaibNCDB]  | Files.2     | Time: 205  |
| Darallel  | Dhace   | #.71<br>#.72   | [shoaibNCDB]  | Files.1     | Time: 5s   |
| Serial    | Dhace   | #.72           | [shoaibNCDB]  | Files.2     | Time: Js   |
| 301101    | FIId5C  | #:/3<br>*** Un | aroding CDO   | FILE5.2     | ******     |
| Bostart   | Dhace   | 4.74 UP        |               | Files.1     | Time. le   |
| Corial    | Phase   | #:74           |               | Files:1     | Time: IS   |
| Serial    | Phase   | #:70           |               | Files:1     | Time: 205  |
| Bestart   | Phase   | #://           |               | Files:2     | Time: 35   |
| Restart   | Phase   | #:/8           | [ShoaibNCDB]  | Files:1     | Time: IS   |
| Serial    | Phase   | #:/9           | [ShoaibNCDB]  | Files:1     | Time: 325  |
| Restart   | Phase   | #:80           | [ShoaibNCDB]  | Files:1     | Time: IS   |
| Parattet  | Phase   | #:01           | [ShoalDNCDB]  | Files:3     | Time: 085  |
| Restart   | Phase   | #:82           | [ShoalDNCDB]  | Files:1     | Time: Is   |
| Serial    | Phase   | #:83           | [ShoalDNCDB]  | Files:1     | Time: /s   |
| Restart   | Phase   | #:84           | [SNOA1DNCDB]  | Files:1     | Time: ⊍s   |
| Serial    | Phase   | #:85           | [SNOA1DNCDB]  | Files:1     | Time: I⊍s  |
| Restart   | Phase   | #:86           | [shoalbNCDB]  | Files:1     | Time: 1s   |
| Restart   | Phase   | #:86           | [shoaibNCDB]  | Files:1     | Time: 1s   |
| Parallel  | Phase   | #:87           | [shoaibNCDB]  | Files:4     | Time: 98s  |
| Restart   | Phase   | #:88           | [shoaibNCDB]  | Files:1     | Time: 1s   |
| Serial    | Phase   | #:89           | [shoaibNCDB]  | Files:1     | Time: 5s   |
| Restart   | Phase   | #:90           | [shoaibNCDB]  | Files:1     | Time: 1s   |
| Serial    | Phase   | #:91           | [shoaibNCDB]  | Files:2     | Time: 9s   |
| Restart   | Phase   | #:92           | [shoaibNCDB]  | Files:1     | Time: ls   |
| Serial    | Phase   | #:93           | [shoaibNCDB]  | Files:1     | Time: 2s   |
| Restart   | Phase   | #:94           | [shoaibNCDB]  | Files:1     | Time: ls   |
| *****     | Upgra   | ading OD       | M, WK, EXF, F | RUL, XOQ    | *****      |
| Serial    | Phase   | #:95           | [shoaibNCDB]  | Files:1     | Time: 10s  |
| Restart   | Phase   | #:96           | [shoaibNCDB]  | Files:1     | Time: 1s   |
| *******   | ***     | Final Co       | mponent scrip | ots ****    | *****      |
| Serial    | Phase   | #:97           | [shoaibNCDB]  | Files:1     | Time: 3s   |
| ******    | ****    | Final          | Upgrade scri  | pts *****   | *****      |
| Serial    | Phase   | #:98           | [shoaibNCDB]  | Files:1     | Time: 162s |
| ******    | *****   | *****          | Migration '   | ******      | *****      |
| Serial    | Phase   | #:99           | [shoaibNCDB]  | Files:1     | Time: 2s   |
| *** End   | d PDB / | Applicat       | ion Upgrade F | Pre-Shutdow | n ***      |
| Serial    | Phase   | #:100          | [shoaibNCDB]  | Files:1     | Time: 2s   |
| Serial    | Phase   | #:101          | [shoaibNCDB]  | Files:1     | Time: 0s   |
| Serial    | Phase   | #:102          | [shoaibNCDB]  | Files:1     | Time: 46s  |
| *******   | *****   | *** Po         | st Upgrade    | *******     | *****      |
| Serial    | Phase   | #:103          | [shoaibNCDB]  | Files:1     | Time: 10s  |
| *******   | *****   | ** Sumi        | mary report   | ******      | *****      |
| Serial    | Phase   | #:104          | [shoaibNCDB]  | Files:1     | Time: 3s   |
| *** End   | d PDB A | Applicat       | ion Upgrade I | Post-Shutdo | wn **      |
| Serial    | Phase   | #:105          | [shoaibNCDB]  | Files:1     | Time: 2s   |
| Serial    | Phase   | #:106          | [shoaibNCDB]  | Files:1     | Time: Os   |
| Serial    | Phase   | #:107          | [shoaibNCDB]  | Files:1     | Time: 58s  |
|           |         |                |               |             |            |
|           |         |                |               |             |            |
| Phases [( | 9-107]  |                | End Time:[20  | 922 01 16 0 | 7:13:48]   |
|           |         |                |               |             |            |
|           |         |                |               |             |            |
| Crond Tot | tal Tir | ne: 1652       | S             |             |            |

-----

Phases [0-107] End Time: [2022\_01\_16 07:13:48]

Grand Total Time: 1652s

LOG FILES: (/u01/app/oracle/product/19.0.0/dbhome\_1/cfgtoollogs/shoaibNCDB/upgrade20220116064606/catupgrd\*.log)

Upgrade Summary Report Located in: /u01/app/oracle/product/19.0.0/dbhome\_1/cfgtoollogs/shoaibNCDB/upgrade20220116064606/upg\_summary.log

Grand Total Upgrade Time: [0d:0h:27m:32s] [oracle@OMmac1 bin]\$ ▋

#### AFTER UPGRADE SIMPLY START THE DATABASE FROM 19C HOME

[oracle@OMmac1 bin]\$ which sqlplus /u01/app/oracle/product/19.0.0/dbhome 1/bin/sqlplus [oracle@OMmac1 bin]\$ sqlplus / as sysdba SQL\*Plus: Release 19.0.0.0.0 - Production on Sun Jan 16 07:35:50 2022 Version 19.3.0.0.0 Copyright (c) 1982, 2019, Oracle. All rights reserved. Connected to an idle instance. SQL> startup ORACLE instance started. Total System Global Area 3623876800 bytes Fixed Size 8902848 bytes Variable Size 838860800 bytes Database Buffers 2768240640 bytes Redo Buffers 7872512 bytes Database mounted. Database opened. SQL> SELECT NAME, OPEN MODE, CDB, VERSION, STATUS FROM V\$DATABASE, V\$INSTANCE; CDB VERSION OPEN MODE STATUS NAME - - - - - - - - - - - - -SHOAIBNC READ WRITE NO 19.0.0.0.0 OPEN AFTER UPGRADE CHECK THE REGISTRY SQL> set lines 200 pages 200 SQL> col comp id for a10 SQL> col version for a15 SQL> col status for a10 SQL> col comp name for a37 SQL> select comp\_id,comp\_name,version,status from dba registry; COMP ID COMP NAME VERSION STATUS \_\_\_\_\_ 19.0.0.0.0 CATALOG Oracle Database Catalog Views UPGRADED CATPROC Oracle Database Packages and Types 19.0.0.0.0 UPGRADED JAVAVM JServer JAVA Virtual Machine 19.0.0.0.0 UPGRADED XML Oracle XDK 19.0.0.0.0 UPGRADED OLAP Analytic Workspace OLAP Analytic Workspace Oracle Real Application Clusters Oracle XML Database CATJAVA Oracle Database Java Packages 19.0.0.0.0 UPGRADED APS 19.0.0.0.0 UPGRADED RAC 19.0.0.0.0 UPGRADED 19.0.0.0.0 XDB UPGRADED Oracle Workspace Manager 19.0.0.0.0 UPGRADED OWM CONTEXT Oracle Text 19.0.0.0.0 UPGRADED Oracle Multimedia 19.0.0.0.0 ORDIM UPGRADED 19.0.0.0.0 Spatial SD0 UPGRADED Oracle OLAP API 19.0.0.0.0 X00 UPGRADED Oracle Label Security 19.0.0.0.0 0LS UPGRADED Oracle Database Vault 19.0.0.0.0 DV UPGRADED

15 rows selected.

SQL>

#### POST UPGRADE RUN UTLRP.SQL

SQL> select count(\*) from dba objects where status='INVALID';

```
COUNT(*)
2549
```

SQL> select count(\*) from dba objects where status='INVALID' and owner in ('SYS','SYSTEM');

COUNT(\*) 698

SQL> @?/rdbms/admin/utlrp.sql

TIMESTAMP

COMP TIMESTAMP UTLRP BGN 2022-01-16 07:42:48 D0C>The following PL/SQL block invokes UTL RECOMP to recompile invalid D0C> objects in the database. Recompilation time is proportional to the D0C> number of invalid objects in the database, so this command may take D0C> a long time to execute on a database with a large number of invalid D0C> objects. DOC> DOC> Use the following queries to track recompilation progress: D0C> D0C>1. Query returning the number of invalid objects remaining. This DOC> number should decrease with time. DOC> SELECT COUNT(\*) FROM obj\$ WHERE status IN (4, 5, 6); D0C> D0C>2. Query returning the number of objects compiled so far. This number DOC> should increase with time. DOC>SELECT COUNT(\*) FROM UTL RECOMP COMPILED; D0C> D0C> This script automatically chooses serial or parallel recompilation based on the number of CPUs available (parameter cpu\_count) multiplied D0C>DOC> by the number of threads per CPU (parameter parallel threads per cpu). On RAC, this number is added across all RAC nodes. D0C> DOC>DOC>UTL RECOMP uses DBMS SCHEDULER to create jobs for parallel D0C> recompilation. Jobs are created without instance affinity so that they D0C> can migrate across RAC nodes. Use the following queries to verify whether UTL RECOMP jobs are being created and run correctly: D0C>DOC> D0C> 1. Query showing jobs created by UTL RECOMP D0C> SELECT job name FROM dba scheduler jobs D0C> WHERE job\_name like 'UTL\_RECOMP\_SLAVE\_%'; DOC> D0C> 2. Query showing UTL\_RECOMP jobs that are running D0C> SELECT job\_name FROM dba\_scheduler\_running\_jobs D0C>WHERE job name like 'UTL RECOMP SLAVE %'; D0C>#

PL/SQL procedure successfully completed.

TIMESTAMP COMP TIMESTAMP UTLRP END 2022-01-16 07:47:40 DOC> The following query reports the number of invalid objects. DOC>DOC> If the number is higher than expected, please examine the error DOC> messages reported with each object (using SHOW ERRORS) to see if they DOC> point to system misconfiguration or resource constraints that must be DOC> fixed before attempting to recompile these objects. D0C># OBJECTS WITH ERRORS 0 DOC> The following query reports the number of exceptions caught during DOC> recompilation. If this number is non-zero, please query the error DOC> messages in the table UTL\_RECOMP\_ERRORS to see if any of these errors DOC> are due to misconfiguration or resource constraints that must be DOC> fixed before objects can compile successfully. DOC> Note: Typical compilation errors (due to coding errors) are not D0C> logged into this table: they go into DBA\_ERRORS instead. D0C># ERRORS DURING RECOMPILATION 0 Function created. PL/SQL procedure successfully completed. Function dropped. PL/SQL procedure successfully completed. SQL> select count(\*) from dba\_objects where status='INVALID'; COUNT(\*) - - - - - - - - - -0 SQL> select count(\*) from dba objects where status='INVALID' and owner in ('SYS','SYSTEM'); COUNT(\*) - - - - - - - -0 SQL>

#### **RUN POST UPGRADE FIXUP SQL**

SQL> @/u01/SPOOL/preupgrade/postupgrade\_fixups.sql

Session altered.

PL/SQL procedure successfully completed.

PL/SQL procedure successfully completed.

PL/SQL procedure successfully completed.

Package created.

No errors.

Package body created.

PL/SQL procedure successfully completed.

No errors.

Package created.

No errors.

Package body created.

No errors. Executing Oracle POST-Upgrade Fixup Script

| Auto-Generated by:       | Oracle Preupgrade Script     |
|--------------------------|------------------------------|
| Concepted on a           | Version: 19.0.0.0.0 Build: 1 |
| Generated on:            | 2022-01-16 00:57:54          |
| For Source Database:     | SHOAIBNC                     |
| Source Database Version: | 12.2.0.1.0                   |
| For Upgrade to Version:  | 19.0.0.0                     |
|                          |                              |

| Preup<br>Action<br>Number | Preupgrade Check Name | Preupgrade<br>Issue Is<br>Remedied | Further DBA Action        |
|---------------------------|-----------------------|------------------------------------|---------------------------|
| 5.                        | old_time_zones_exist  | NO                                 | Manual fixup recommended. |
| 6.                        | dir_symlinks          | YES                                | None.                     |
| 7.                        | post_dictionary       | YES                                | None.                     |
| 8.                        | post_fixed_objects    | NO                                 | Informational only.       |

The fixup scripts have been run and resolved what they can. However, there are still issues originally identified by the preupgrade that have not been remedied and are still present in the database. Depending on the severity of the specific issue, and the nature of the issue itself, that could mean that your database upgrade is not fully complete. To resolve the outstanding issues, start by reviewing the postupgrade\_fixups.sql and searching it for the name of the failed CHECK NAME or Preupgrade Action Number listed above. There you will find the original corresponding diagnostic message from the preupgrade which explains in more detail what still needs to be done.

PL/SQL procedure successfully completed.

Session altered.

SQL>

#### **UPGRADE TIMEZONE**

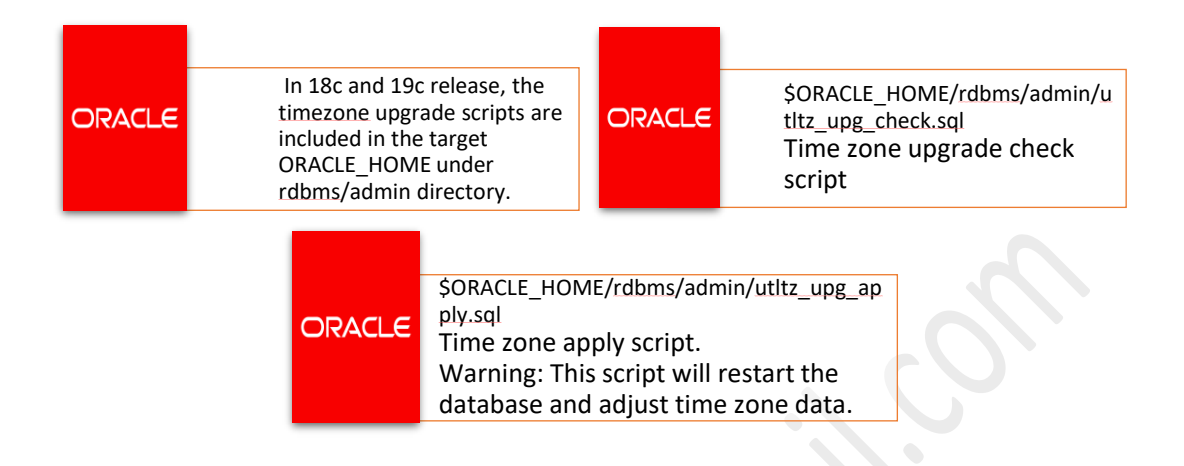

SQL> select version from v\$timezone\_file;

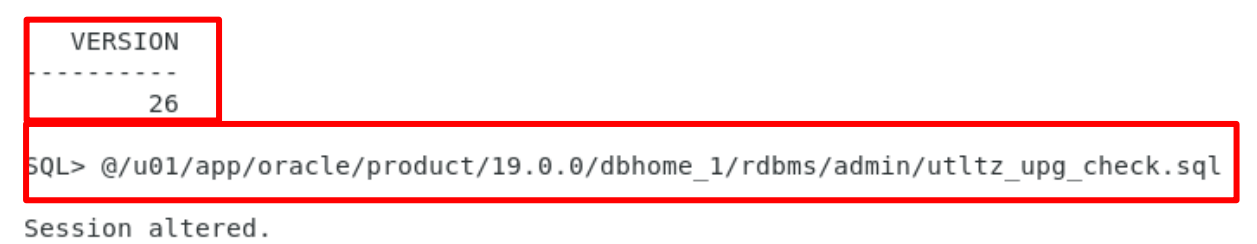

INFO: Starting with RDBMS DST update preparation. INFO: NO actual RDBMS DST update will be done by this script. INFO: If an ERROR occurs the script will EXIT sqlplus. INFO: Doing checks for known issues ... INFO: Database version is 19.0.0.0 . INFO: Database RDBMS DST version is DSTv26 . INFO: No known issues detected. INFO: Now detecting new RDBMS DST version. A prepare window has been successfully started. INFO: Newest RDBMS DST version detected is DSTv32 . INFO: Next step is checking all TSTZ data. INFO: It might take a while before any further output is seen ... A prepare window has been successfully ended. INFO: A newer RDBMS DST version than the one currently used is found. INFO: Note that NO DST update was yet done. INFO: Now run utltz\_upg\_apply.sql to do the actual RDBMS DST update. INFO: Note that the utltz upg apply.sql script will INFO: restart the database 2 times WITHOUT any confirmation or prompt.

Session altered.

```
QL> @/u01/app/oracle/product/19.0.0/dbhome 1/rdbms/admin/utltz upg apply.sql
Session altered.
INFO: If an ERROR occurs, the script will EXIT SQL*Plus.
INFO: The database RDBMS DST version will be updated to DSTv32 .
WARNING: This script will restart the database 2 times
WARNING: WITHOUT asking ANY confirmation.
WARNING: Hit control-c NOW if this is not intended.
INFO: Restarting the database in UPGRADE mode to start the DST upgrade.
Database closed.
ORACLE instance shut down.
ORACLE instance started.
Total System Global Area 3623876800 bytes
Fixed Size
Variable Size
                           8902848 bvtes
                           838860800 bytes
Database Buffers
                        2768240640 bytes
Redo Buffers
                            7872512 bytes
Database mounted.
Database opened.
INFO: Starting the RDBMS DST upgrade.
INFO: Upgrading all SYS owned TSTZ data.
INFO: It might take time before any further output is seen ...
An upgrade window has been successfully started.
INFO: Restarting the database in NORMAL mode to upgrade non-SYS TSTZ data.
Database closed.
ORACLE instance shut down.
ORACLE instance started.
Total System Global Area 3623876800 bytes
Fixed Size8902848 bytesVariable Size83860800 bytesDatabase Buffers2768240640 bytesPada Buffers7872512 bytes
Redo Buffers
                            7872512 bytes
Database mounted.
Database opened.
INFO: Upgrading all non-SYS TSTZ data.
INFO: It might take time before any further output is seen ...
INFO: Do NOT start any application yet that uses TSTZ data!
INFO: Next is a list of all upgraded tables:
Table list: "GSMADMIN_INTERNAL"."AQ$_CHANGE_LOG_QUEUE_TABLE_S"
Number of failures: 0
Table list: "GSMADMIN_INTERNAL"."AQ$_CHANGE_LOG_QUEUE_TABLE_L"
Number of failures: 0
Table list: "MDSYS"."SDO DIAG MESSAGES TABLE"
Number of failures: 0
Table list: "DVSYS"."SIMULATION LOG$"
Number of failures: 0
Table list: "DVSYS"."AUDIT TRAIL$"
Number of failures: 0
INFO: Total failures during update of TSTZ data: 0 .
An upgrade window has been successfully ended.
INFO: Your new Server RDBMS DST version is DSTv32
INFO: The RDBMS DST update is successfully finished.
INFO: Make sure to exit this SQL*Plus session.
INFO: Do not use it for timezone related selects.
Session altered.
```

#### **RUN UTLUSTS.SQL**

SQL> @/u01/app/oracle/product/19.0.0/dbhome\_1/rdbms/admin/utlusts.sql TEXT

Oracle Database Release 19 Post-Upgrade Status Tool 01-16-2022 08:50:3 Database Name: SHOAIBNC

| Component                        | Current    | Full       | Elapsed Time |
|----------------------------------|------------|------------|--------------|
| Name                             | Status     | Version    | HH:MM:SS     |
|                                  |            |            |              |
| Oracle Server                    | VALID      | 19.3.0.0.0 | 00:12:49     |
| JServer JAVA Virtual Machine     | VALID      | 19.3.0.0.0 | 00:00:47     |
| Oracle XDK                       | VALID      | 19.3.0.0.0 | 00:00:42     |
| Oracle Database Java Packages    | VALID      | 19.3.0.0.0 | 00:00:08     |
| OLAP Analytic Workspace          | VALID      | 19.3.0.0.0 | 00:00:10     |
| Oracle Label Security            | VALID      | 19.3.0.0.0 | 00:00:06     |
| Oracle Database Vault            | VALID      | 19.3.0.0.0 | 00:00:17     |
| Oracle Text                      | VALID      | 19.3.0.0.0 | 00:00:22     |
| Oracle Workspace Manager         | VALID      | 19.3.0.0.0 | 00:00:22     |
| Oracle Real Application Clusters | OPTION OFF | 19.3.0.0.0 | 00:00:00     |
| Oracle XML Database              | VALID      | 19.3.0.0.0 | 00:01:19     |
| Oracle Multimedia                | VALID      | 19.3.0.0.0 | 00:00:37     |
| Spatial                          | VALID      | 19.3.0.0.0 | 00:04:22     |
| Oracle OLAP API                  | VALID      | 19.3.0.0.0 | 00:00:08     |
| Datapatch                        |            |            | 00:02:37     |
| Final Actions                    |            |            | 00:02:44     |
| Post Upgrade                     |            |            | 00:00:07     |
| Post Compile                     |            |            | 00:04:51     |

Total Upgrade Time: 00:30:26

Database time zone version is 32. It meets current release needs.

SQL>

# **RUN CATUPPST.SQL**

| 5QL> @/u01/app/oracle/product/19.0.0/dbhome_1/rdbms/admin/catuppst.sql                                                                                                    |
|----------------------------------------------------------------------------------------------------|
| TIMESTAMP                                                                                                    |
| COMP_TIMESTAMP         DBRESTART         2022-01-16         08:51:57           DBUA_TIMESTAMP         DBRESTART         FINISHED         2022-01-16         08:51:57           DBUA_TIMESTAMP         DBRESTART         NONE         2022-01-16         08:51:57                                                                                                    |
| TIMESTAMP                                                                                                    |
| DBUA_TIMESTAMP CATUPPST STARTED 2022-01-16 08:51:57                                                                                                    |
| TIMESTAMP                                                                                                    |
| COMP_TIMESTAMP         POSTUP_BGN         2022-01-16         08:51:57           DBUA_TIMESTAMP         POSTUP_BGN         FINISHED         2022-01-16         08:51:57           DBUA_TIMESTAMP         POSTUP_BGN         NONE         2022-01-16         08:51:57                                                                                                    |
| TIMESTAMP                                                                                                    |
| COMP_TIMESTAMP         CATREQ_BGN         2022-01-16         08:51:57           DBUA_TIMESTAMP         CATREQ_BGN         FINISHED         2022-01-16         08:51:57           DBUA_TIMESTAMP         CATREQ_BGN         NONE         2022-01-16         08:51:57                                                                                                    |
| catrequtlmg: b_StatEvt = TRUE<br>catrequtlmg: b_SelProps = FALSE                                                                                                    |
| <pre>catrequtimg: b_UpgradeMode = FALSE<br/>catrequtimg: b_InUtlMig = FALSE</pre>                                                                                                    |
| TIMESTAMP                                                                                                    |
| COMP_TIMESTAMP_CATREQ_END 2022-01-16 08:51:57<br>DBUA_TIMESTAMP_CATRE0_ENDEINISHED_2022-01-16_08:51:57                                                                                                    |
| DBUA_TIMESTAMP CATREQ_END NONE 2022-01-16 08:51:57                                                                                                    |
| catuppst: Dropping library DBMS_DDL_INTERNAL_LIB<br>catuppst: Dropping view _CURRENT_EDITION_OBJ_MIG<br>catuppst: Dropping view DBA_PART_KEY_COLUMNS_V\$_MIG<br>catuppst: Dropping view DBA_SUBPART_KEY_COLUMNS_V\$_MIG<br>catuppst: Dropping table OBJ\$MIG<br>catuppst: Dropping table OBJ\$MIG<br>catuppst: Dropping table CLU\$MIG<br>catuppst: Dropping table CLU\$MIG<br>catuppst: Dropping table CON\$MIG<br>catuppst: Dropping table CON\$MIG<br>catuppst: Dropping table CON\$MIG<br>catuppst: Dropping table CON\$MIG<br>catuppst: Dropping table TS\$MIG<br>catuppst: Dropping table TS\$MIG<br>catuppst: Dropping table TS\$MIG<br>catuppst: Dropping table IND\$MIG<br>catuppst: Dropping table IND\$MIG<br>catuppst: Dropping table IND\$MIG<br>catuppst: Dropping table IND\$MIG<br>catuppst: Dropping table SUBCOLTYPE\$MIG<br>catuppst: Dropping table COLTYPE\$MIG<br>catuppst: Dropping table COLTYPE\$MIG<br>catuppst: Dropping table NTAB\$MIG<br>catuppst: Dropping table OPQTYPE\$MIG<br>catuppst: Dropping table NTAB\$MIG<br>catuppst: Dropping table NTAB\$MIG<br>catuppst: Dropping table OPQTYPE\$MIG<br>catuppst: Dropping table OPQTYPE\$MIG<br>catuppst: Dropping table ATRRCOL\$MIG<br>catuppst: Dropping table ATRCOL\$MIG<br>catuppst: Dropping table ATSCMIG<br>catuppst: Dropping table ATSCMIG<br>catuppst: Dropping table ATSCMIG<br>catuppst: Dropping table ATSCMIG<br>catuppst: Dropping table ATSCMIG<br>catuppst: Dropping table FET\$MIG |
| TIMESTAMP                                                                                                    |
| CUMP_IIMESTAMP         POSTUP_END         2022-01-16         08:51:57           DBUA_TIMESTAMP         POSTUP_END         FINISHED         2022-01-16         08:51:57           DBUA_TIMESTAMP         POSTUP_END         NONE         2022-01-16         08:51:57                                                                                                    |
| TIMESTAMP                                                                                                    |
| COMP_TIMESTAMP         CATUPPST         2022-01-16         08:51:57           DBUA_TIMESTAMP         CATUPPST         FINISHED         2022-01-16         08:51:57           DBUA_TIMESTAMP         CATUPPST         NONE         2022-01-16         08:51:57                                                                                                    |
| SQL>                                                                                                    |

#### **RERUN POST UPGRADE FIXUP SQL**

SQL> @/u01/SPOOL/preupgrade/postupgrade\_fixups.sql

No errors. No errors.

No errors. No errors. Executing Oracle POST-Upgrade Fixup Script

Auto-Generated by: Oracle Preupgrade Script Version: 19.0.0.0.0 Build: 1 Generated on: 2022-01-16 00:57:54

For Source Database: SHOAIBNC Source Database Version: 12.2.0.1.0 For Upgrade to Version: 19.0.0.0.0

| Preup<br>Action<br>Number | Preupgrade Check Name         | Preupgrade<br>Issue Is<br>Remedied | Further DBA Action                                 |
|---------------------------|-------------------------------|------------------------------------|----------------------------------------------------|
|                           |                               |                                    |                                                    |
| 5.                        | old_time_zones_exist          | YES                                | None.                                              |
| 6.                        | dir_symlinks                  | YES                                | None.                                              |
| 7.                        | post_dictionary               | YES                                | None.                                              |
| 8.                        | <pre>post_fixed_objects</pre> | NO                                 | Informational only.<br>Further action is optional. |

The fixup scripts have been run and resolved what they can. However, there are still issues originally identified by the preupgrade that have not been remedied and are still present in the database. Depending on the severity of the specific issue, and the nature of the issue itself, that could mean that your database upgrade is not fully complete. To resolve the outstanding issues, start by reviewing the postupgrade\_fixups.sql and searching it for the name of the failed CHECK NAME or Preupgrade Action Number listed above. There you will find the original corresponding diagnostic message from the preupgrade which explains in more detail what still needs to be done. SQL>

#### **CHECK INVALID COUNTS**

```
SQL> SELECT COUNT(*) FROM DBA_OBJECTS WHERE STATUS='INVALID';
COUNT(*)
0
SQL>
SQL>
SQL>
```

```
2
```

### **DROP RESTORE POINT**

```
SQL> col name for a20
SQL> col GUARANTEE FLASHBACK DATABASE for a10
SQL> col TIME for a45
SQL> set lines 200
SQL> select NAME, GUARANTEE FLASHBACK DATABASE, TIME from V$restore point;
NAME
                  GUARANTEE TIME
----
PRE UPGRD
                 YES 16-JAN-22 06.02.28.000000000 AM
S0L>
SQL> !ls -ltr /u01/app/oracle/fast recovery area/shoaibNCDB/SHOAIBNCDB/flashback/
total 1228864
-rw-r---. 1 oracle oinstall 209723392 Jan 16 06:49 o1 mf jy7yt41r .flb
-rw-r---. 1 oracle oinstall 209723392 Jan 16 06:59 o1_mf_jy7yt6r4_.flb
-rw-r----. 1 oracle oinstall 209723392 Jan 16 07:01 o1 mf jy81m7cx .flb
-rw-r---. 1 oracle oinstall 209723392 Jan 16 07:10 o1_mf_jy824vsf_.flb
-rw-r----. 1 oracle oinstall 209723392 Jan 16 07:10 o1_mf_jy82tkk2_.flb
-rw-r----. 1 oracle oinstall 209723392 Jan 16 08:51 o1 mf jy828ztl .flb
```

5QL> drop restore point PRE\_UPGRD;

SQL> !ls -ltr /u01/app/oracle/fast\_recovery\_area/shoaibNCDB/SHOAIBNCDB/flashback/ total 0

SQL>

50L-

#### SET COMPATIBLE PARAMETER

SQL> show parameter compatible

NAME TYPE VALUE . . . . . . . - - - - - - compatible 12.2.0 string noncdb\_compatible boolean FALSE SQL> SQL> alter system set compatible='19.0.0' scope=spfile; SQL> SQL> shut immediate Database closed. Database dismounted. ORACLE instance shut down. SQL> SQL> startup ORACLE instance started. Total System Global Area 3623876800 bytes Fixed Size 8902848 bytes 838860800 bytes Variable Size Database Buffers 2768240640 bytes Redo Buffers 7872512 bytes Database mounted. Database opened. SOL> SQL> show parameter compatible VALUE NAME TYPE . . . . . . . . . . . . compatible string 19.0.0 noncdb\_compatible boolean FALSE SQL>

SQL>

#### **VERIFY DBREGISTRY – FINAL CHECK**

SQL> col COMP\_ID for a10 SQL> col COMP\_NAME for a40 SQL> col VERSION for a15 SQL> set lines 200 pages 100 SQL> select COMP\_ID,COMP\_NAME,VERSION,STATUS from dba\_registry;

| COMP_ID | COMP_NAME                          | VERSION    | STATUS     |
|---------|------------------------------------|------------|------------|
|         |                                    |            |            |
| CATALOG | Oracle Database Catalog Views      | 19.0.0.0.0 | VALID      |
| CATPROC | Oracle Database Packages and Types | 19.0.0.0.0 | VALID      |
| JAVAVM  | JServer JAVA Virtual Machine       | 19.0.0.0.0 | VALID      |
| XML     | Oracle XDK                         | 19.0.0.0.0 | VALID      |
| CATJAVA | Oracle Database Java Packages      | 19.0.0.0.0 | VALID      |
| APS     | OLAP Analytic Workspace            | 19.0.0.0.0 | VALID      |
| RAC     | Oracle Real Application Clusters   | 19.0.0.0.0 | OPTION OFF |
| XDB     | Oracle XML Database                | 19.0.0.0.0 | VALID      |
| OWM     | Oracle Workspace Manager           | 19.0.0.0.0 | VALID      |
| CONTEXT | Oracle Text                        | 19.0.0.0.0 | VALID      |
| ORDIM   | Oracle Multimedia                  | 19.0.0.0.0 | VALID      |
| SDO     | Spatial                            | 19.0.0.0.0 | VALID      |
| XOQ     | Oracle OLAP API                    | 19.0.0.0.0 | VALID      |
| 0LS     | Oracle Label Security              | 19.0.0.0.0 | VALID      |
| DV      | Oracle Database Vault              | 19.0.0.0.0 | VALID      |
| SQL>    |                                    |            |            |